# **Proxmox Backup**

This tutorial enables you to activate the monitoring of Proxmox backups on your Esia.

## Create a user

First, go to your web interface to create a user with read-only rights.

- 1. Go to the "Access control" page (you are already in the user section)
- 2. then on "Add"

|                                | rver 2.4-7               |                               |                   | A Le support de Proxi | mox Backup Server 2 expire le 2024-07-31 | Documentation Táches 0 🛓 root@pam 🗸 |
|--------------------------------|--------------------------|-------------------------------|-------------------|-----------------------|------------------------------------------|-------------------------------------|
| 🚯 Tableau de bord 💦 🙎 🖉        | Contrôle d'accès         |                               |                   |                       |                                          | 0                                   |
| 🗋 Notes                        | Gestion des utilisateurs | a, Authentification à deux fa | cteurs & Jeton    | n d'API 🔐 Permissions | s 🖪 Royaumes                             |                                     |
| of Configuration               | Alouter Éditer Supprime  | er Modifier le mot de pass    | Afficher les perm | missions              |                                          |                                     |
| a, Contrôle d'accès            | Nom d'utilisateur .      | Royaume                       | Date d'           | om Cr                 | commentaire                              |                                     |
| 🚍 Distantes 🔥                  | root                     | pam Oui                       | iamais            | Su                    | uperuser                                 |                                     |
| Contrôle de trafic             |                          |                               |                   |                       |                                          |                                     |
| Certificats                    |                          |                               |                   |                       |                                          |                                     |
| Abonnement                     |                          |                               |                   |                       |                                          |                                     |
| F Administration               |                          |                               |                   |                       |                                          |                                     |
| >_ Shell                       |                          |                               |                   |                       |                                          |                                     |
| Stockage et disques            |                          |                               |                   |                       |                                          |                                     |
| Tape Backup                    |                          |                               |                   |                       |                                          |                                     |
| Entrepôt de données            |                          |                               |                   |                       |                                          |                                     |
| store1                         |                          |                               |                   |                       |                                          |                                     |
| Ajouter un entrepôt de données |                          |                               |                   |                       |                                          |                                     |
|                                |                          |                               |                   |                       |                                          |                                     |
|                                |                          |                               |                   |                       |                                          |                                     |
|                                |                          |                               |                   |                       |                                          |                                     |
|                                |                          |                               |                   |                       |                                          |                                     |
|                                |                          |                               |                   |                       |                                          |                                     |
|                                |                          |                               |                   |                       |                                          |                                     |
|                                |                          |                               |                   |                       |                                          |                                     |
|                                |                          |                               |                   |                       |                                          |                                     |
|                                |                          |                               |                   |                       |                                          |                                     |
|                                |                          |                               |                   |                       |                                          |                                     |
|                                |                          |                               |                   |                       |                                          |                                     |
|                                |                          |                               |                   |                       |                                          |                                     |

- Provide a username and password.
- Leave the kingdom as the default.

| Ajouter: Utilisateur       |                                  |           | $\otimes$ |
|----------------------------|----------------------------------|-----------|-----------|
| Nom d'utilisateur:         | esia                             | Prénom:   |           |
| Royaume:                   | Proxmox Backup auther $\ \ \lor$ | Nom:      |           |
| Mot de passe:              | •••••                            | Courriel: |           |
| Confirmer le mot de passe: | ••••                             |           |           |
| Date d'expiration:         | jamais 👘                         |           |           |
| Activé:                    |                                  |           |           |
| Commentaire:               |                                  |           |           |
| Aide                       |                                  |           | Ajouter   |

### Create the token

- 1. Click on API Token
- 2. then on **add**

|                                | rver 2.4-7               |                           |            | A           | Le support de Proxma | x Backup Server 2 expire le 2024 | <u>4-07-31</u> C |  | Documentation | Tâches 0 | k root@pam ∨ |
|--------------------------------|--------------------------|---------------------------|------------|-------------|----------------------|----------------------------------|------------------|--|---------------|----------|--------------|
| 🙆 Tableau de bord              | Contrôle d'accès         |                           |            |             |                      |                                  |                  |  |               |          | 0            |
| 🗆 Notes                        | Gestion des utilisateurs | a, Authentification à deu | x facteurs | Jeton d'API | PI Permissions       | Royaumes                         |                  |  |               |          |              |
| OC Configuration               | Aiguter Éditer Supprir   | mer Afficher les permiss  | ions       |             | _                    |                                  |                  |  |               |          |              |
| a, Contrôle d'accès            |                          | Nom du inten 1            | Activó     | Data d'     | Commontaira          |                                  |                  |  |               |          |              |
| Distantes                      | ouisateur                | Nom du jeton j            | Acuve      | Date d      | Commentaire          |                                  |                  |  |               |          |              |
| L Contrôle de trafic           | method                   | Inclusion and Inclusion   | -          | -           |                      |                                  |                  |  |               |          |              |
| Certificats                    | method                   | manifesting               | 100        | -           | -                    |                                  |                  |  |               |          |              |
| Abonnement                     |                          |                           |            |             |                      |                                  |                  |  |               |          |              |
| 🗲 Administration 👻             |                          |                           |            |             |                      |                                  |                  |  |               |          |              |
| >_ Shell                       |                          |                           |            |             |                      |                                  |                  |  |               |          |              |
| Stockage et disques            |                          |                           |            |             |                      |                                  |                  |  |               |          |              |
| Tape Backup                    |                          |                           |            |             |                      |                                  |                  |  |               |          |              |
| Entrepôt de données            |                          |                           |            |             |                      |                                  |                  |  |               |          |              |
| store1                         |                          |                           |            |             |                      |                                  |                  |  |               |          |              |
| Ajouter un entrepôt de données |                          |                           |            |             |                      |                                  |                  |  |               |          |              |
|                                |                          |                           |            |             |                      |                                  |                  |  |               |          |              |
|                                |                          |                           |            |             |                      |                                  |                  |  |               |          |              |
|                                |                          |                           |            |             |                      |                                  |                  |  |               |          |              |
|                                |                          |                           |            |             |                      |                                  |                  |  |               |          |              |
|                                |                          |                           |            |             |                      |                                  |                  |  |               |          |              |
|                                |                          |                           |            |             |                      |                                  |                  |  |               |          |              |
|                                |                          |                           |            |             |                      |                                  |                  |  |               |          |              |
|                                |                          |                           |            |             |                      |                                  |                  |  |               |          |              |
|                                |                          |                           |            |             |                      |                                  |                  |  |               |          |              |
|                                |                          |                           |            |             |                      |                                  |                  |  |               |          |              |
|                                |                          |                           |            |             |                      |                                  |                  |  |               |          |              |
|                                |                          |                           |            |             |                      |                                  |                  |  |               |          |              |
|                                |                          |                           |            |             |                      |                                  |                  |  |               |          |              |
|                                |                          |                           |            |             |                      |                                  |                  |  |               |          |              |

- Select the user you have created.
- Give a name to your **token**

2025/05/15 20:53

| Ajouter: Jeton d'AP           | 21                      |                               |             | $\otimes$ |
|-------------------------------|-------------------------|-------------------------------|-------------|-----------|
| Utilisateur:<br>Nom du jeton: | esia@pbs ~<br>esia-view | Date d'expiration:<br>Activé: | jamais<br>🗹 |           |
| Commentaire:                  |                         |                               |             |           |
| Aide                          |                         |                               | > Ajo       | uter      |

The token and its identifier are created.

 ${\mathbb A}$  Save the token so that it cannot be retrieved from proxmox  ${\mathbb A}$ 

| Code du jeton                                                                                | $\otimes$ |
|----------------------------------------------------------------------------------------------|-----------|
| Identifiant du jeton: esia@pbs!esia-view                                                     |           |
| Secret: f9fef43f-42f7-4b69-a55a-eadb278390d2                                                 |           |
| Veuillez enregistrer le code du jeton d'API, vous ne pourrez plus jamais le visualiser après |           |
| Copier la valeur se                                                                          | crète     |

### **Give permissions**

Once you have created the user and the token, you now need to give them permissions

- 1. Click on Permissions
- 2. and then **Add**

|                                | rver 2.4-7                                                | A Le support                                                                                                    | de Proxmox Backup Server 2 expir | <u>e le 2024-07-31 C<sup>8</sup></u>                                                                            | Documentation 🔲 Tâches 0 🛔 root@pam 🗸 |
|--------------------------------|-----------------------------------------------------------|----------------------------------------------------------------------------------------------------|----------------------------------|----------------------------------------------------------------------------------------------------|---------------------------------------|
| 🚯 Tableau de bord              | Contrôle d'accès                                          |                                                                                                    |                                  |                                                                                                    | 0                                     |
| 🖵 Notes                        | Gestion des utilisateurs A Authentification à deux facteu | urs 🗛 Jeton d'API 🖃 Per                                                                                                    | missions Rovaumes                |                                                                                                    |                                       |
| 📽 Configuration                | Alexandreau Company                                       |                                                                                                    |                                  |                                                                                                    |                                       |
| 4 Contrôle d'accès             | Ajouter V Supprimer                                       |                                                                                                    |                                  |                                                                                                    |                                       |
| Distantes                      | Chemin d'acces                                            | Utilisateur, groupe, jeton d'API                                                                                                    | Role                             | Propager                                                                                                    |                                       |
| Contrôle de trafic             |                                                           | and an inclusion of the local division of the local division of th | 1000                             | -                                                                                                    |                                       |
| Certificats                    | (Manual or Mont)                                          | configuration of the local division                                                                                                    | Casarina and                     | the second second second second second second second second second second second second second second second se |                                       |
| Abonnement                     |                                                           |                                                                                                    |                                  |                                                                                                    |                                       |
| € Administration               |                                                           |                                                                                                    |                                  |                                                                                                    |                                       |
| >_ Shell                       |                                                           |                                                                                                    |                                  |                                                                                                    |                                       |
| A Stockage et disgues          |                                                           |                                                                                                    |                                  |                                                                                                    |                                       |
| Tape Backup                    |                                                           |                                                                                                    |                                  |                                                                                                    |                                       |
| Entranôt de dennées            |                                                           |                                                                                                    |                                  |                                                                                                    |                                       |
| Entrepot de données            |                                                           |                                                                                                    |                                  |                                                                                                    |                                       |
|                                |                                                           |                                                                                                    |                                  |                                                                                                    |                                       |
| Ajouter un entrepot de donnees |                                                           |                                                                                                    |                                  |                                                                                                    |                                       |
|                                |                                                           |                                                                                                    |                                  |                                                                                                    |                                       |
|                                |                                                           |                                                                                                    |                                  |                                                                                                    |                                       |
|                                |                                                           |                                                                                                    |                                  |                                                                                                    |                                       |
|                                |                                                           |                                                                                                    |                                  |                                                                                                    |                                       |
|                                |                                                           |                                                                                                    |                                  |                                                                                                    |                                       |
|                                |                                                           |                                                                                                    |                                  |                                                                                                    |                                       |
|                                |                                                           |                                                                                                    |                                  |                                                                                                    |                                       |
|                                |                                                           |                                                                                                    |                                  |                                                                                                    |                                       |
|                                |                                                           |                                                                                                    |                                  |                                                                                                    |                                       |
|                                |                                                           |                                                                                                    |                                  |                                                                                                    |                                       |
|                                |                                                           |                                                                                                    |                                  |                                                                                                    |                                       |
|                                |                                                           |                                                                                                    |                                  |                                                                                                    |                                       |

#### **User permissions**

| Ajouter $ \sim $ | Supprimer               |
|------------------|-------------------------|
| 👗 Permi          | ssions de l'utilisateur |
| 8 Permi          | ssions du jeton d'API   |

- Select the backup folder
- Select the user
- Give him the "DatastoreAudit"

| Ajouter: Permiss | $\otimes$         |         |
|------------------|-------------------|---------|
| Chemin d'accès:  | /datastore/store1 | ~       |
| Utilisateur:     | esia@pbs          | ~       |
| Rôle:            | DatastoreAudit    | ~       |
| Propager:        |                   |         |
| Aide             |                   | Ajouter |

### **API token permissions**

| Ajo | outer V Supprimer            |  |
|-----|------------------------------|--|
| 4   | Permissions de l'utilisateur |  |
| 8   | Permissions du jeton d'API   |  |

- Select the backup folder
- Select the token
- Give it " rights DatastoreAudit"

| Ajouter: Permissions du jeton d'API |                    |         |
|-------------------------------------|--------------------|---------|
| Chemin d'accès:                     | /datastore/store1  | ~       |
| Jeton d'API:                        | esia@pbs!esia-view | ~       |
| Rôle:                               | DatastoreAudit     | ~       |
| Propager:                           |                    |         |
| Aide                                |                    | Ajouter |

### **ESIA** link

• Add the node and its parameters

| IODIFICATION DU NOEUD                       |                                    | (            |
|---------------------------------------------|------------------------------------|--------------|
| proxmox-backup 🔘                            |                                    |              |
| MODIFICATION DU NOEUD PARAMÈTRES AVANCÉS SE | RVICES ALERTES PATTERN DE SERVICES |              |
|                                             |                                    |              |
| INFORMATIONS GÉNÉRALES                      |                                    |              |
| Nom du noeud                                | Type de noeud                      | Groupe       |
| proxmox-backup                              | Backup server 🗸 🗸                  | Backup   X V |
| Adresse IP                                  | Connecté derrière la Unity:        |              |
| 101-10-00 M                                 | none 🗸                             |              |
| Description                                 |                                    |              |
|                                             |                                    |              |
|                                             |                                    | 4            |
| INFORMATIONS SNMP                           |                                    |              |
| Version SNMP                                |                                    |              |
| none 🗸                                      |                                    |              |
|                                             |                                    |              |
|                                             |                                    |              |
|                                             |                                    | Modifier     |
|                                             |                                    |              |
|                                             |                                    |              |

• Select the proxmox driver - api

#### Last update: 2025/04/28 15:11

| AJOUTER UN NOEUD        |                            |      |         |         | ×    |
|-------------------------|----------------------------|------|---------|---------|------|
|                         |                            |      |         |         |      |
|                         |                            |      |         |         |      |
| CONFIGURATION DU DRIVER |                            |      |         |         |      |
| Driver                  | Durée de rétention (En jou | ırs) |         |         |      |
| Select an Option        | A 15                       |      |         |         |      |
|                         |                            |      |         |         |      |
| bareos - api            |                            |      |         |         |      |
| veeam - db              |                            |      |         |         |      |
| eurobackup - api        |                            |      | Annuler | Test Sa | Jver |
| proxmox - api           |                            |      |         |         |      |
| veeam365 - api          |                            |      |         |         |      |
|                         |                            |      |         |         |      |
|                         |                            |      |         |         |      |
|                         |                            |      |         |         |      |
|                         |                            |      |         |         |      |
|                         |                            |      |         |         |      |
|                         |                            |      |         |         |      |

• Fill in the form with the relevant data

| MODIFICATION DU NOEUD    |              |                    |  |
|--------------------------|--------------|--------------------|--|
|                          |              |                    |  |
|                          |              |                    |  |
| CONFIGURATION DU DRIVER  |              |                    |  |
| Driver                   | Durée de ré  | tention (En jours) |  |
| proxmox - api            | * 15         |                    |  |
| Uri                      | Nom du to    | (en                |  |
| 10000 - 112 1. 1 10. MOT | esia-view    |                    |  |
| Utilisateur              | Valeur du te | oken               |  |
| esia@pbs                 | ••••••       | •••••              |  |
|                          |              |                    |  |
|                          |              |                    |  |
|                          |              |                    |  |
|                          |              |                    |  |
|                          |              |                    |  |
|                          |              |                    |  |
|                          |              |                    |  |
|                          |              |                    |  |

From: https://wiki.esia-sa.com/ - **Esia Wiki** 

Permanent link: https://wiki.esia-sa.com/en/advanced/proxmox\_backup

Last update: 2025/04/28 15:11

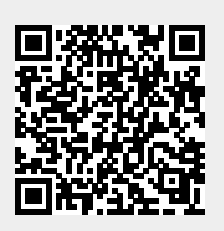